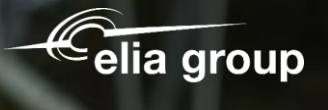

Sohortz

# **Supplier Registration**

50hertz

SAP Ariba

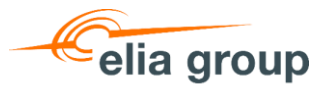

# Agenda

- 1. Use the invitation email to connect your Ariba account with us
- 2. Create a new Ariba account or log in with your existing account
- 3. Fill in and submit the Elia/50Hertz registration form

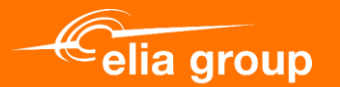

# 1. Use the invitation email to connect your Ariba account with us

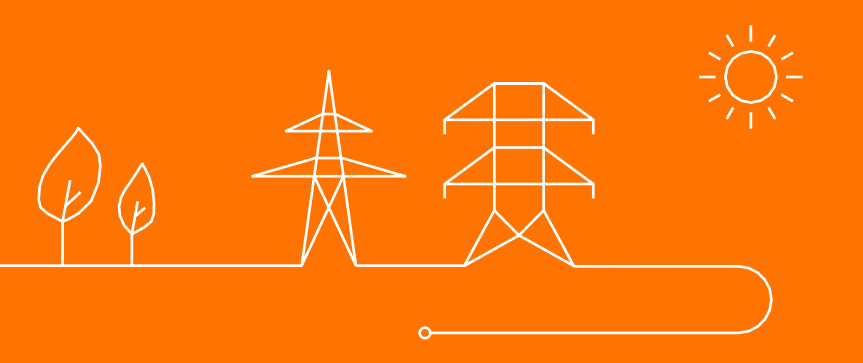

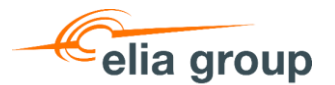

#### **Invitation email**

- You will receive this email that invites you to register with us on SAP Ariba. The goal of the registration is for you to provide us with your company data, contact information and bank details. These data will be used to create your profile in our master data (SAP).
- 2. Click on "Here" to start the registration

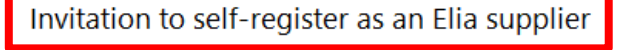

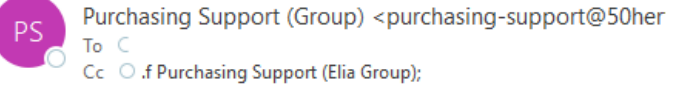

(Für die deutsche Fassung siehe unten) (Pour la version française, voir ci-dessous) (Voor de Nederlandse versie, zie hieronder)

Dear,

You are kindly invited to complete the Elia Supplier Registration form on the e-sourcing platform SAP Ariba. Check the video (link) on our website how to complete your registration on Ariba, or consult the manual (link).

In order to validate your registration and to protect our suppliers against the risk of fraud and abuse of funds we ask you to download the document which you can find during registration and attach it completed as well as signed by two persons with power of attorney to your registration. Attention: This registration, the signed document included, is required in order to send you a purchase order and pay your invoices.

#### Click <u>here</u>\* to start your registration on Ariba.

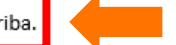

The exchange of documents related to purchase orders and invoices will take place via the <u>SAP Business Network (Ariba Network)</u> for the following entities Elia Asset, Elia Engineering, Elia Group, Elia Transmission Belgium, 50Hertz Offshore GmbH, 50Hertz Transmission GmbH and Eurogrid GmbH. More info : <u>Information and tools (Elia.be)</u>

Thank you for your cooperation, Elia Group Purchasing

\*The URL can be found below.

| ٢ | ← Reply | 所 Reply All | $\rightarrow$ Forward | •••     |
|---|---------|-------------|-----------------------|---------|
|   |         |             | Thu 01/08/202         | 4 10:03 |

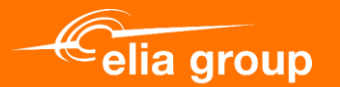

# 2. Create a new Ariba account or log in with your existing account

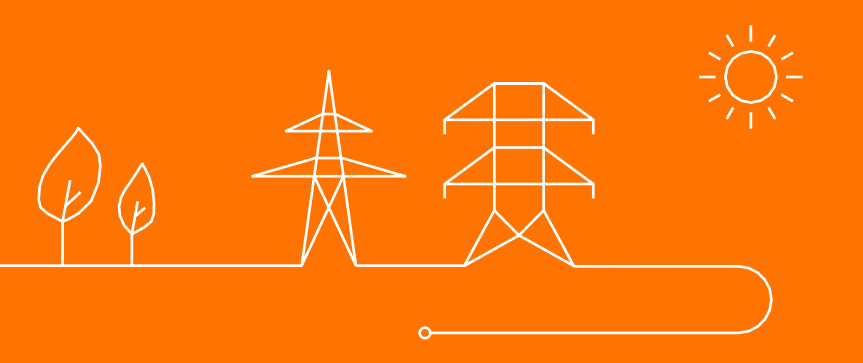

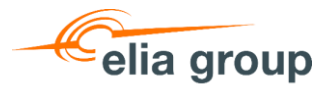

### Log in or create an account

Once you click on the invitation link, you have 2 choices:

- 1. Fill in your data to create a new Ariba account
- Use an existing Ariba account by clicking on Login (jump to <u>slide 10</u>)

| SAP Ariba P              | roposals and Questionn     | aires 🚽                                                    |                                                                                                    |                                                                                              |
|--------------------------|----------------------------|------------------------------------------------------------|----------------------------------------------------------------------------------------------------|----------------------------------------------------------------------------------------------|
| Register<br>To do busine | ess with Elia Group - Elia | - 50Hertz on Ariba, you need an Ariba Commerce Cloud ad    | ccount. What is the Ariba Commerce Cloud?                                                                                                    | elia group<br>the lower to                                                                   |
| If you already           | y have an Ariba Commerce   | Cloud, SAP Business Network Discovery or SAP Business Netw | work account, click here to log in: Login                                                                                                    | <b>—</b> 2                                                                                   |
| Compar                   | ny information             |                                                            | * Indicates a required field                                                                                                    | SAP Business<br>Network<br>standard account is<br>Free                                       |
|                          | Country/Region:*           | United States [USA]                                        | If your company has more than one office, enter the main<br>office address. You can enter more addresses such as your<br>shipping address, billing address or other addresses later<br>in your company profile. | Already have an account?<br>Login                                                            |
|                          | City: *                    | Line 2<br>Line 3                                           |                                                                                                    | Strengthen relationships<br>Collaborate with your<br>customer on the same<br>secure network. |
|                          | Zip:*                      |                                                            |                                                                                                    | Exchange documents                                                                           |

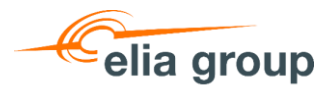

### **Create an Ariba account**

Start by filling you **company information**:

- Company name
- ✤ Address, Country, Region,...

| Company information |                     |                                                                                                    |
|---------------------|---------------------|----------------------------------------------------------------------------------------------------|
|                     |                     | * Indicates a required field                                                                                          |
| Company Name:*      |                     |                                                                                                    |
| Country/Region:*    | United States [USA] | If your company has more than one office, enter the main<br>office address. You can enter more addresses such as your |
| Address:*           | Line 1              | snipping address, biuing address or other addresses later<br>in your company profile.                                 |
|                     | Line 2              |                                                                                                    |
|                     | Line 3              |                                                                                                    |
| City:*              |                     |                                                                                                    |
| State:*             | Alabama [US-AL] 🗸 🗸 |                                                                                                    |
| Zip:*               |                     |                                                                                                    |

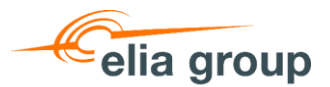

#### **Create an Ariba account**

Fulfil the creation of your account:

1. Complete the **user** 

information. Your username must be unique and doesn't need to be an actual mailbox. So, if your actual mailbox is already used for another account, add anything to change it, for example: xxxxx.xxxx2@elia.be

- 2. Agree with the Terms of Use and the data policy of Ariba
- Validate your registration by clicking on "Register". You might be asked to review potential duplicate accounts. You can skip it if needed.

| User account information                  | · • • • •                         | 1                                                                                   |                                                                                                    | electronically and streamline communications. |
|-------------------------------------------|-----------------------------------|-------------------------------------------------------------------------------------|----------------------------------------------------------------------------------------------------|-----------------------------------------------|
|                                           |                                   | -                                                                                   | * Indicates a required field                                                                                       | Reach more customers worldwide                |
| Name:*                                    | First Name                        | Last Name                                                                           | SAP Business Network Privacy Statement                                                                             | Sign up with SAP Business                     |
| Email:*                                   |                                   |                                                                                     |                                                                                                    | increase sales leads.                         |
|                                           | Juse my email as my user          | name                                                                                |                                                                                                    |                                               |
|                                           |                                   |                                                                                     | Must be in email format(e.g john@newco.com)                                                                        | Learn more                                    |
| Username:*                                |                                   |                                                                                     |                                                                                                    | After registration download the               |
| Password:*                                | Enter Password                    |                                                                                     | characters including upper and lower case letters,                                                                 | SAP Ariba Supplier app from the               |
|                                           |                                   |                                                                                     | numeric digits, and special characters. (i)                                                                        | Apple App Store or Google Play                |
|                                           | Repeat Password                   |                                                                                     |                                                                                                    | to your mobile device and                     |
| Language:                                 | English                           | $\sim$                                                                              | The language used when Ariba sends you configurable<br>notifications. This is different than your web b            | manage customer orders on the                 |
|                                           |                                   |                                                                                     |                                                                                                    | 80.                                           |
| Email orders to:*                         |                                   |                                                                                     | Business Network. To send orders to multiple contacts                                                              |                                               |
|                                           |                                   |                                                                                     | In your organization, create a distribution list and enter<br>the email address here. You can change this anytime. |                                               |
| I have read and agree to the Terms of U   | SOUSINESS >                       | my) information accessible to other user<br>twork Privacy Statement to learn how we | s and the public based on my role within the SAP Business Network and<br>e process personal data.                  | 2                                             |
|                                           |                                   |                                                                                     |                                                                                                    | Register Cancel                               |
| i Potential exist                         | ing accounts                      |                                                                                     |                                                                                                    | 3                                             |
| We have noticed th<br>Please review befor | at there may a<br>re you create a | already be an Arib<br>a new account.                                                | a Network account registered by                                                                                    | y your company.                               |
|                                           |                                   |                                                                                     | Review accounts                                                                                                    | Skip review<br>Supplier Reg                   |

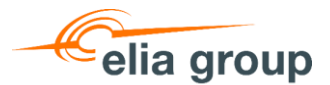

#### Create an Ariba account

Once you finished the creation of your account, you will receive an activation email.

- 1. Click on the link to activate your account
- 2. You will then receive a confirmation email that your account has been created, with your AN ID and username. The email will be sent to the mailbox you have chosen during the creation.

Action Required: Activate your account

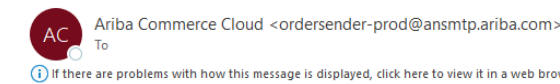

(i) If there are problems with how this message is displayed, click here to view it in a web browser

Deze e-mail is afkomstig van een adres buiten Elia Group. Wees voorzichtig als je op links klikt of bijlagen opent. Ce mail provient d'une adresse externe à Elia Group. Soyez vigilant(e) si vous cliquez sur les liens ou ouvrez les pièces jointes.

SAP Ariba

elia group

Dear

Thank you for registering your Ariba account. To complete the registration process we just need to verify your email address. Please click on the following link to confirm your address and complete all required profile fields of your company profile as specified by Elia Group - Elia -50Hertz.

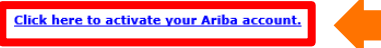

If you are unable to launch a browser using this link, copy the link and paste it into the address bar of any of the supported Web browsers to form a single-line URL.

After your registration process is complete, use the following URL to log in to your account:

Sincerely The SAP Ariba Team https://seller.ariba.com

#### Welcome to the Ariba Commerce Cloud

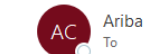

Ariba Commerce Cloud <ordersender-prod@ansmtp.ariba.com>

(i) If there are problems with how this message is displayed, click here to view it in a web browser

Deze e-mail is afkomstig van een adres buiten Elia Group. Wees voorzichtig als je op links klikt of bijlagen opent. Ce mail provient d'une adresse externe à Elia Group. Soyez vigilant(e) si vous cliquez sur les liens ou ouvrez les pièces jointes

#### SAP Ariba

| Welcome to the Ariba Commerce Cloud                                        |  |
|----------------------------------------------------------------------------|--|
| Your registration process on the Ariba Commerce Cloud for is now complete. |  |
| Your organization's account ID: AN                                         |  |
| Your username:                                                             |  |

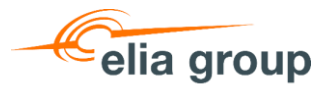

### Login to your existing Ariba account

- 1. Fill in your username and password and click on "Login"
- If needed, you can find back your account by using the "forgot username or password", you need the related email address. If you don't have an account, click on

"Register Now" (jump back to slide 7)

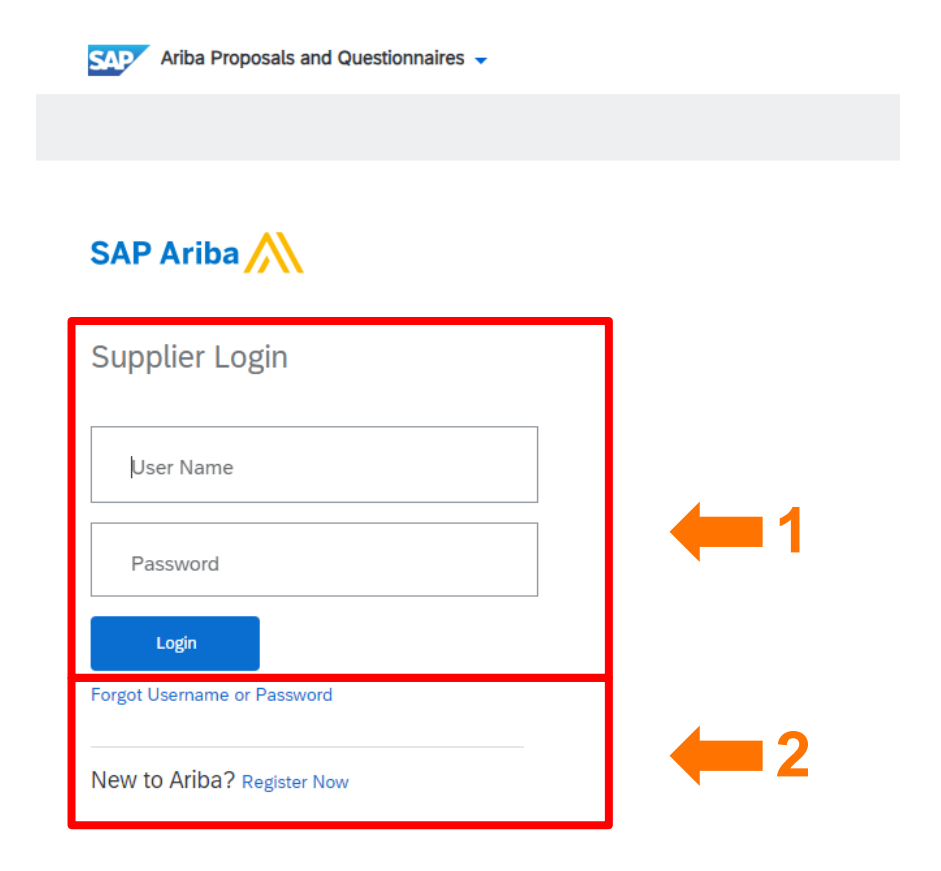

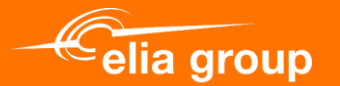

## 3. Fill In and Submit the Elia Registration Form

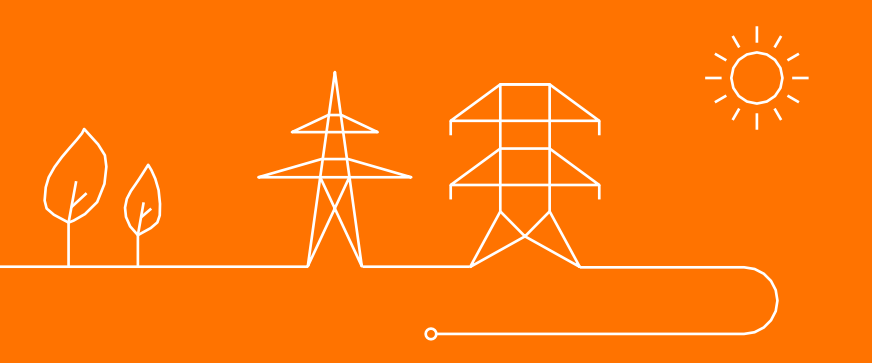

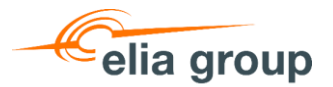

The first time that you will login after the invitation, you should see the registration form.

If you **can't find the registration form**, go to the <u>next slide</u>.

To fill in the registration form, jump to slide 15

| Ariba Proposals and Questionnaires                | Standard Account       |                                                                                                    | <b>X</b> (7) MH                                                       |
|---------------------------------------------------|------------------------|----------------------------------------------------------------------------------------------------|-----------------------------------------------------------------------|
| Company Profile                                   |                        | Elia Requested Profile * Indicates a required field Your customer has specifically requested that you complete the following profile information. After you complete the requested profile | Save                                                                  |
| Basic (2) Business (2) Marketing (3)              | Contacts Cust          | information, click Submit. You can click Save as Draft to save any values you may have edited without sending the changes to your customer.                                                |                                                                       |
| * Indicates a required field                      |                        | Save as Draft Submit                                                                                                    | Elia Requested Profile Information <ul> <li>18 More Fields</li> </ul> |
| Sourcing Customer List Customer                   | Customer Requested Pro | Changes you make below may be subject to approval before they are accepted.                                                                                                    |                                                                       |
| Elia                                              | Incomplete             | Question                                                                                                    |                                                                       |
|                                                   |                        | ▼ 1 Elia Supplier Registration                                                                                                    |                                                                       |
|                                                   |                        | ▼ 1.1 General                                                                                                    |                                                                       |
|                                                   |                        | 1.1.1 Are you subject to V.A.T.? * Yes 🗸                                                                                                    |                                                                       |
|                                                   |                        | 1.1.2       V.A.T. Number       *         Please do not use any punctuation marks (e.g. point or comma) or leave any gaps.                                                                 |                                                                       |
|                                                   |                        | ▼ 1.2 Contact Information                                                                                                    |                                                                       |
|                                                   |                        | 1.2.1 Company Main Phone Number *                                                                                                    |                                                                       |
|                                                   |                        | 1.2.2 Company Main Fax Number (only when applicable)                                                                                                    |                                                                       |
|                                                   |                        | 1.2.3 First Name Account Manager *                                                                                                    |                                                                       |
|                                                   |                        | 1.2.4 Last Name Account Manager *                                                                                                    |                                                                       |
|                                                   |                        | 1.2.5 E-mail Account Manager *                                                                                                    | Save Close                                                            |
|                                                   |                        | 1.2.6 Phone Number Account Manager *                                                                                                    |                                                                       |
|                                                   |                        | 1.2.7 E-mail for Purchase Order Processing                                                                                                    |                                                                       |
| © 2022 SAP SE or an SAP affiliate company. All ri | ghts reserved.         | ▼ 1.3 Motivation                                                                                                    | Privacy Statement Security Disclosure Terms of Use                    |

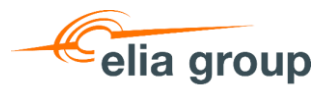

The Elia registration form is located in the **company profile**. You can get there with 2 options:

- On the top left corner, click on the arrow and select "Ariba Proposals and Questionnaires". On the "Elia" tab, click on "Go to company profile"
- On the top right corner, click on "your initials" and select "company profile"

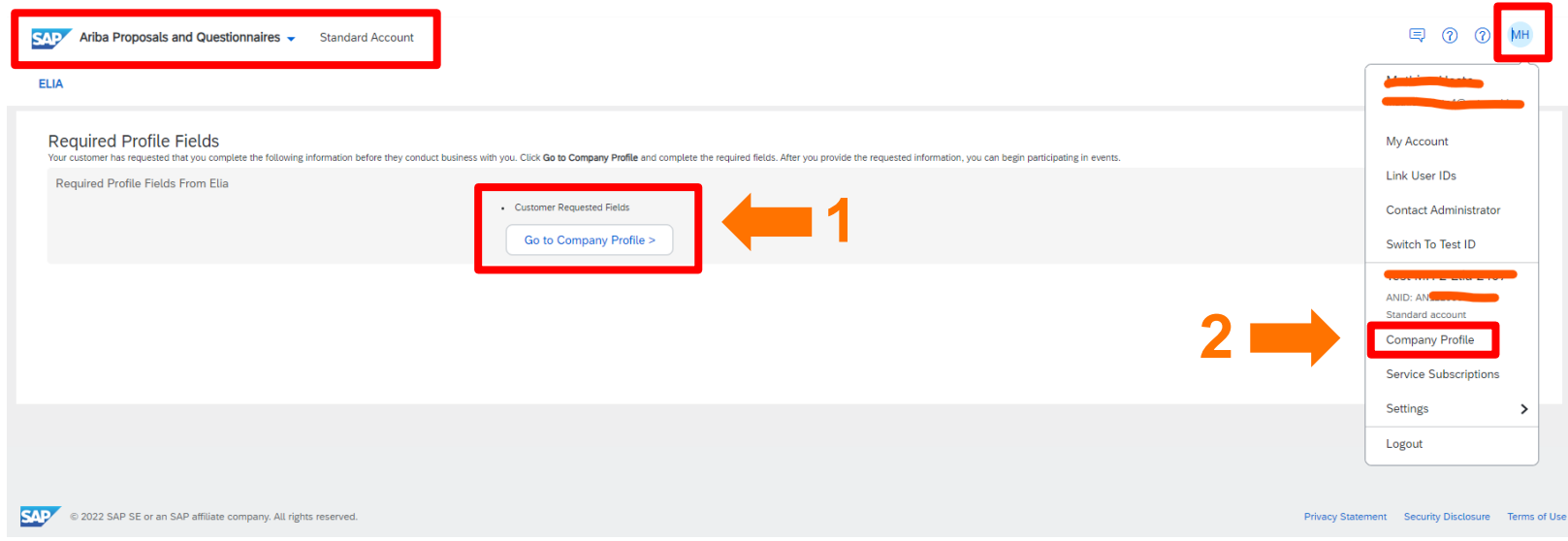

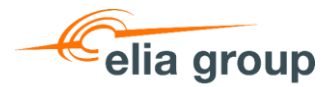

14

### Fill in and submit the form

- Once you are on your company profile, click on the tab "Customer Requested".
- 2. Click on "Elia" to open the registration form.

|                                                            |             | ANID: AN DUNS: -                    |                                           |                                                               | 1       |
|------------------------------------------------------------|-------------|-------------------------------------|-------------------------------------------|---------------------------------------------------------------|---------|
|                                                            | 1 at 1 at 1 | Employees                           | Ge Founded                                | Company Aliases                                               |         |
|                                                            | ,           | Business Type<br>-                  | Revenue<br>-                              | Address<br>Bruxelles-Capitale, Rég<br>Belgium<br>View Details | ion de, |
| වී Overview                                                |             | Legal Form                          | Stock Symbol                              |                                                               |         |
| 8, Credentials                                             |             |                                     |                                           |                                                               |         |
| Certifications<br>Sustainability Ratings                   |             | Product and Service<br>Categories   | Ship-to or Service<br>Location            | Industries Served                                             | ı       |
| Additional Addresses                                       |             | •                                   |                                           |                                                               |         |
| Business Information                                       |             | Credentials                         |                                           |                                                               |         |
| Contacts Customer Requested                                | 4           | Certifications                      |                                           |                                                               | A       |
| Additional Documents                                       |             | Click the pencil icon to add the ce | rtificate to showcase your business trait | s and strengths.                                              |         |
| SAP Business Netw                                          | work - Star | ndard Account                       |                                           |                                                               |         |
| _                                                          |             |                                     |                                           |                                                               |         |
| dditional Informatio                                       | on          |                                     |                                           |                                                               |         |
|                                                            | Business    | Customer Requested                  | Additional Documents                      |                                                               |         |
| Additional Addresses                                       |             |                                     |                                           |                                                               |         |
| Additional Addresses                                       |             |                                     |                                           |                                                               |         |
| Additional Addresses                                       |             | Customer Poguoet                    | ed Profile Information                    |                                                               |         |
| Additional Addresses<br>Sourcing Customer List<br>Customer |             | Customer Request                    | ed Profile Information                    |                                                               |         |

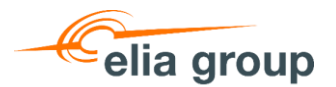

- The 1<sup>st</sup> section is regarding your Tax information:
  - a. Do you have a VAT number?
  - b. Fill your VAT number
  - c. Fill your Tax Identification number
  - d. Fill your commercial number
- The 2<sup>nd</sup> section is about your contact information and to which email we should send the PO.
- 3. For the 3<sup>rd</sup> question, you must select
  "I was asked to register" and fill the name of your contact at Elia / 50Hz

| Question                                                                                                    |
|----------------------------------------------------------------------------------------------------|
| ▼ 1 Elia Supplier Registration                                                                                                    |
| ▼ 1.1 Tax information                                                                                                    |
| 1.1.1 Does your company have a VAT number? (Umsatzsteuer-ID for Germany) * Yes 🗸                                                                                                    |
| 1.1.2 If YES - please enter your V.A.T. Number (mandatory only for businesses registered for VAT)<br>Please DO NOT use any punctuation marks (e.g. point, comma, backslash) or leave any blank spaces.<br>Correct examples: BE0476388378 (Belgium) or DE813473551 (Germany) |
| Answer *                                                                                                    |
| 1.1.4 In case your company is registered in Germany, kindly upload the document from the tax office (Finanzamt) containing your VAT number and/or your Tax number (Steuernummer)                                                                                            |
| Answer Attach a file                                                                                                    |
| ▼ 1.2 Contact Information                                                                                                    |
| 1.2.1 Company Main Phone Number *                                                                                                    |
| 1.2.2 Company Main Fax Number (only when applicable)                                                                                                    |
| 1.2.3 First Name Account Manager                                                                                                    |
| 1.2.4 Last Name Account Manager *                                                                                                    |
| 1.2.5 E-mail Account Manager                                                                                                    |
| 1.2.6 Phone Number Account Manager                                                                                                    |
| 1.2.7 E-mail for Purchase Order Processing *                                                                                                    |
| ▼ 1.3 Motivation                                                                                                    |
| 1.3.1 Why do you want to register yourself as a supplier with Elia?       *         I was asked to register by someone of Elia       V                                                                                                    |
| 1.3.2 Name of your contact person within Elia.<br>When you do not have a contact person within Elia please refer to the relevant purchasing category which can be found on http://www.elia.be/en/suppliers/purchasing-categories.                                           |
| Answer *                                                                                                    |

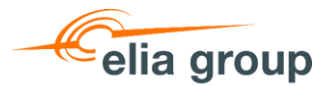

- 4. The sections 1.4 & 1.5 are related to your **Bank information**:
  - a. Fill the data of your bank account in section 1.4
  - b. Download the document
     "Company Data Confirmation
     Form" and fill it in. Then you can upload it in question 1.5.2. Click on "References" to have the German version.
- Finally, in section 1.6 we expect you to digitally approve our Supplier Code of Conduct. The document is attached in the References.
- 6. You can **submit** your form to validate your registration or **save your draft** and continue later.

| 1.4.1<br>buyer                                                    | Currency for ordering & invoicing. The default currency used by Elia is European Euro. Please contact the responsible<br>if you have valid reasons to discuss a deviation.                                                                                                    |
|-------------------------------------------------------------------|----------------------------------------------------------------------------------------------------|
| Ans                                                               | ver EUR                                                                                                    |
| 1.4.2                                                             | Will the same V.A.T. number as mentioned in question 1.1.2 be used for invoicing?                                                                                                    |
| 1.4.3                                                             | Bank Account                                                                                                    |
| 1.4.                                                              | 3.1 Bank Name                                                                                                    |
| 1.4.                                                              | 3.2 Bank Street                                                                                                    |
| 1.4.                                                              | 3.3 Bank Postal Code + City                                                                                                    |
| 1.4.                                                              | * 3.4 Bank Country                                                                                                    |
| 1.4.                                                              | 3.5 IBAN (or bank account & routing number)                                                                                                    |
| 1.4.                                                              | 3.6 SWIFT / BIC *                                                                                                    |
| 1.5 Ve<br>In or<br>dow<br>attor                                   | ndor confirmation<br>'der to validate your registration and to protect our suppliers against the risk of fraud and abuse of funds we ask you to<br>nload the document attached to question 1.5.1 and complete required field with signature of two persons with power of<br>rey. Please upload your completed document to question 1.5.2.<br>Vendor data confirmation template (English). For German version, please open the reference document.                                                                                                    |
| EN_C                                                              | ompany Data Confirmation Form.pdf $\checkmark$ 📓 References $\checkmark$                                                                                                    |
| 1.5.2                                                             | Please attach a completed and signed version of the vendor data confirmation document *Attach a file                                                                                                    |
| 1.6 Co<br>Elia<br>on it<br>and<br>We I<br>heal<br>1.6.1<br>attach | de of Conduct for Suppliers<br>Group is committed to translate its strong ethical principles to the procurement process, and to have a positive impact<br>s wider environment via the purchases performed, also avoiding risks flowing from non-compliance with certain rules<br>norms within the supply chain.<br>have elaborated a Supplier Code of Conduct containing internationally accepted principles regarding ethical conduct,<br>th and safety, environmental and social aspects.<br>As Elia / 50 Hertz supplier, I confirm electronically that I accept the terms of the Elia Group Supplier Code of Conduct<br>red. ■ References∨ |
|                                                                   | *                                                                                                    |

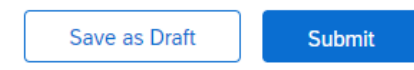

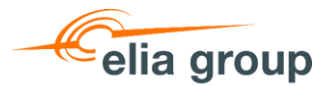

Once your **registration is submitted** to Elia/50Hertz. You will see this message until it is approved.

| Ariba Proposals and Questionnaires 👻                        | Standard Account 📮 🧿 🥐 MH                                                                                                    |
|-------------------------------------------------------------|----------------------------------------------------------------------------------------------------|
| ELIA                                                        |                                                                                                    |
| Elia Requested Profile                                      |                                                                                                    |
| All required customer requested fields have been completed. | Elia 50Hertz EGI                                                                                                    |
| View customer requested fields >                            | Your requested profile information has been submitted to Elia and is<br>pending approval. Contact Elia if you are unsure of their registration policies<br>and procedures. If you want to increase your chance at new business<br>opportunities with other companies, click the Public Profile Completeness link |
| Public Profile Completeness                                 | and complete your public profile.                                                                                                    |

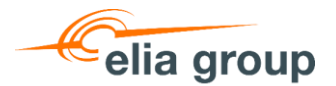

In the future, if you want to **update some data**, you can find back the form at the same place as shown before. Click on "**Elia**" to open the registration form and update your data.

| SAP      | SAP Business Network - Standard Account                                     |  |  |  |  |  |  |
|----------|-----------------------------------------------------------------------------|--|--|--|--|--|--|
| Addition | Additional Information                                                      |  |  |  |  |  |  |
| Addition | Additional Addresses Business Customer Requested Additional Documents       |  |  |  |  |  |  |
|          |                                                                             |  |  |  |  |  |  |
| Sourcing | Sourcing Customer List                                                      |  |  |  |  |  |  |
| Custor   | Customer     Customer Requested Profile Information       Elia     Complete |  |  |  |  |  |  |
| Elia     |                                                                             |  |  |  |  |  |  |

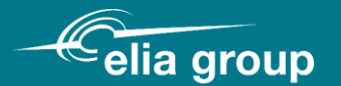

## Contact information: purchasing.support@eliagroup.eu

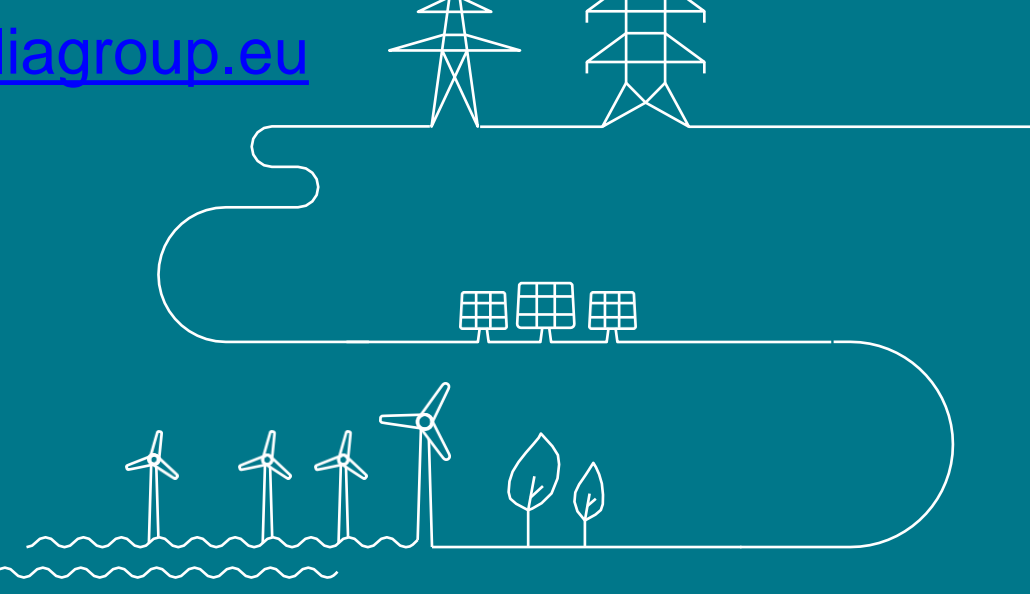